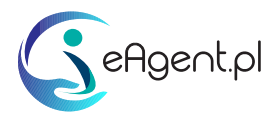

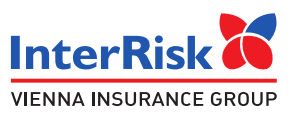

## INSTRUKCJA ZGŁOSZENIA ROSZCZENIA Z UMOWY UBEZPIECZENIA EDU PLUS

Przed przystąpieniem do zgłoszenia roszczenia z umowy ubezpieczenia EDU Plus przygotuj:

- serię i numer polisy, z której będziesz zgłaszał(a) roszczenie,
- dane osobowe osoby Ubezpieczonej,
- dane Ubezpieczającego,
- numer rachunku bankowego, na które należy wypłacić świadczenie,
- dokumentację medyczną z przebiegu i zakończenia leczenia.

Powyższe dane wyślij do nas przez wiadomość w **Indywidualnym Koncie Klienta (IKK)** w serwisie eAgent.pl. Po odebraniu Twojej wiadomości zajmiemy się resztą.

Jeśli nie posiadasz jeszcze Indywidualnego Konta Klienta kliknij w link aktywacyjny otrzymany w mailu po kupnie polisy EDU Plus w eAgent.pl.

Szkodę możesz również zgłosić:

- za pośrednictwem strony internetowej: <u>https://zgloszenie.interrisk.pl/assetclaim/new</u>,
- dzwoniąc na numer telefonu kontaktowego InterRisk: (22) 575 25 25,
- pocztą tradycyjną kompletną dokumentację należy wysłać na poniższy adres:
  Przegr. Pocztowa nr 3334
  40-610 Katowice.
- pocztą elektroniczną skany wymaganych dokumentów (wskazanych w § 21 OWU) należy przesłać na adres e-mail: <u>szkody@interrisk.pl</u>.

Druk zgłoszenia roszczenia dostępny jest do pobrania na stronie www.interrisk.pl pod poniższym linkiem: <u>https://www.interrisk.pl/szczegoly-produktu/szkolne-edu-plus/</u>.